# **Second Person Narrative**

## Updated Power Procedure 01/12

#### Sound Power On -

- 1. Power on QL5 in Control Room White plug under desk and switch on back
- 2. Wait for desk to load and then you can turn on KV2 amps
- 3. Power on Rio and wait for Dante sync light to turn green
- 4. Switch on DS Sub and Delay C/L located on Sound Power next to door
- 5. Switch on Black Plug under control room desk (Delay R)
- 6. On stage floor switch the USR sound power for US Sub and BP EX6
- 7. Refer to AV Step 1 and 2
- 8. Ensure outputs are muted and turn on Mac

#### AV Power On -

- 1. Turn on center and SL Projectors with remotes
- 2. Turn on SR Projector with button located on side
- 3. Power on laptop

#### Sound And AV Checks -

- 1. On AV Laptop open up both files on desktop (QLAB and Glypheo)
- 2. Ensure Glypheo file is not open full screen but is window is dragged open
- 3. QLab file should be running in background but not selected (if 2 show day refer to reset list)
- 4. On Sound Laptop open Dante Controller, DVS and QLab file on desktop
- 5. Ensure DVS is recognized by controller and minimize software
- 6. Open Qlab and run tests
- 7. Fire Sound Test (Cue ST) this will run through all speakers to ensure signal is heard from all
- 8. Fire AV test (Cue AV0) to ensure OSC is working as expected (if not all screens are displaying ref to troubleshooting guide)
- 9. Fire AV (AV0.5 and AV0.7) this is to check captioning is working
- 10. If Bea is not available to check fire cue CQ1 this will load caption "This is a test" on the Centre Screen
- 11. AV0.9 MUST be fired before the start of the show.
- 12. Additionally, fire (Cue CQ2) to take Bea to the top of the show.

### Reset -

During a 2-show day the AV QLAB will need to be reset to allow for clean operation this can be done in 2 ways -

- 1. By firing cue AVP (in the av panic group at bottom on QLAB file)
- 2. Or by manually going to the AV Mac and hitting ESC
- 3. At this point you can either fire cue C0 or C1 to reset the captions to a black or Test state respectively

#### AV Troubleshooting -

Refer to Jamie's Documentation for further information -

- The main issue that will occur is that the 2 outputs for SL and Center Screen will swap.
- If AV isn't appearing on expected displays swap the outputs of Optoma 1080p and [Blank] in the settings. (QLab Settings > Video > Output Routing)

## Power Down -

- Ensure any changes have been saved
- Repeat Power On process in reverse